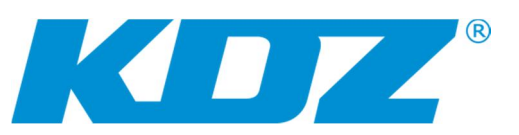

# Návod k interaktivní tabuli i3Board

### Úvod:

Tabule je podle typu šesti nebo desetidotyková pro operační systémy Windows 7 a verze vyšší. Dotyk je možný prstem nebo pasivním perem (pero součástí dodávky tabule).

Dotyk je snímán snímači, umístěných uvnitř celého rámu tabule. Tabule je připojena k počítači USB kabelem, který napájí elektroniku v rámu tabule a přenáší údaje o pozici dotyku na tabuli.

Povrch tabule je keramický, pro popis lze použít jakékoli popisovače (fixy), pro mazání jakákoli čistidla běžná pro čištění skla.

Povrch tabule je magnetický, pro výuku lze použít magnety s vědomím, že každý umístěný magnet snižuje počet dotyků o jeden.

### Spuštění a ovládání:

Zapnutím počítače a spuštěním operačního systému Windows je tabule připravena k používání.

- 1. Dotykem na povrch tabule se posune kurzor myši na místo dotyku a zároveň se stiskne levé tlačítko myši.
- Dvojím dotykem (poklepáním) na ikonu na ploše se spustí (otevře) daný soubor.
- Podržením prstu (pasivního pera) na ploše na jednom místě se aktivuje pravé tlačítko myši.
- 4. Přetažení okna (objektu) na ploše provedete tažením prstem (perem) po povrchu tabule.
- 5. Všechna gesta obvyklá na tabletech je možné provádět i na tabuli.

**Poznámka:** Vypnutí tabule je možné pouze vytažením USB kabelu z počítače nebo vypnutím počítače.

# Údržba tabule:

Vnitřní hranu rámu tabule je třeba udržovat čistou a bez prachu, jinak dochází k nepřesnému rozpoznání bodu dotyku. K čištění použijte čistou, mírně vlhkou látkovou utěrku.

Povrch tabule mažte houbou nebo látkovou utěrkou, lepších výsledků smazání dosáhnete, je-li utěrka mírně vlhká.

Pro smazání stop po lihovém fixu použijte líh nebo lihový prostředek pro čištění skla (Iron, Okena).

# Možné závady:

# 1. Tabule není aktivní.

Zkontrolujte připojení USB kabelu k počítači a také spojení kabelů těsně u tabule (tabule je k počítači připojena přes prodlužovací kabel USB). Je-li připojení v pořádku a tabule přesto není aktivní, zasuňte konektor USB kabelu do jiného USB portu počítače.

#### 2. Kurzor není pod bodem dotyku

Je třeba provést kalibraci. Klikněte 2x myší na ploše na ikonu

V-SenseDriver Configuration

V okně MultiTouch Configuration (viz obr.) klikněte na tlačítko Calibration. Na tabuli se zobrazí 9 bodů, z nichž jeden je červený. Postupně se prstem (perem) dotýkejte tohoto bodu, červený bod se po dotyku posune na další pozici. Po posledním dotyku klikněte myší na tlačítko Done a počkejte, dokud se znovu neobjeví zobrazení plochy.

#### 3. Jiné závady

Prosím kontaktujte svého dodavatele interaktivní tabule.

| AultiTouch Configuration - 3.9.16.2320 |                        |
|----------------------------------------|------------------------|
| Product Information                    |                        |
| Current Device:                        | 24000 13120 10 30 39 🗸 |
| Product Type:                          | MultiTouch Device      |
| Touches:                               | 10                     |
| LCD Type:                              | 65 Inches              |
| Firmware:                              | 4.4                    |
| Device Status:                         | Device Inserted        |
| Service Status:                        | Running                |
| Activation:                            | Activated Activate     |
| Setting                                |                        |
| Mode:                                  | MultiTouch Mouse       |
| Calibration                            | Advanced Setting       |
| Reset                                  |                        |
|                                        | Done Cancel Apply      |